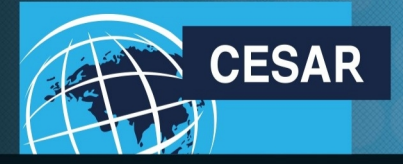

Nous allons tous y gagner

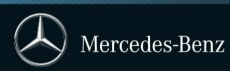

### **CONSULTER LES ALLOCATIONS DANS CESAR**

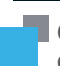

Cette fiche présente le concept des allocations pour le VU ainsi que la méthode pour consulter les allocations disponibles pour un distributeur.

### **1** Le principe des allocations

Une allocation est une place sur la chaîne de production pour la production d'un type de véhicule sur un mois donné. Dans l'exemple ci-dessous, le distributeur dispose de :

- 5 positions (dites allocations propres) pour commander du Vito en mai 2017
- 2 positions pour commander du Citan en mai 2017
- 16 positions partagées avec le reste du réseau (dites allocations partagées) pour commander du Vito en mai 2017

| Allocations pour le Distributeur X |                                                                                                    | Période de réservation                                  |         |         |                                                                                                    |
|------------------------------------|----------------------------------------------------------------------------------------------------|---------------------------------------------------------|---------|---------|----------------------------------------------------------------------------------------------------|
|                                    | Produits                                                                                                | 05/2017                                                 | 06/2017 | 07/2017 | . Los ellegetiene nyenves cont                                                                     |
| VU –<br>allocations<br>propres     | <br>Sprinter NCV3 Van<br>Sprinter NCV3 Chassis                                                          | 6                                                       | 3       |         | <ul> <li>celles que l'usine (les usines)</li> <li>met à disposition du<br/>distributeur</li> </ul> |
|                                    | Vito                                                                                                    | 5                                                       | 5       | -       |                                                                                                    |
|                                    | V-Class                                                                                                 | 6                                                       | -       | -       |                                                                                                    |
|                                    | Citan<br>                                                                                               | 2                                                       | -       | -       | Les allocations partagées<br>sont une sorte de panier                                              |
| VU –<br>allocations<br>partagées   | Sprinter                                                                                                | 42                                                      | -       | 13      | (les usines) met à disposition                                                                     |
|                                    | Vito                                                                                                    | 16                                                      | -       | *       | des capacités pour les<br>distributeurs selon le principe                                          |
|                                    |                                                                                                    |                                                         |         |         | du premier demandeur,<br>premier servi.                                                            |
|                                    | Pour le cas où il n'y<br>limite/restriction sur<br>désiré, une <b>allocati</b><br>serait matérialisée p | aurait aucune<br>le produit<br>on illimitée<br>par un * |         |         |                                                                                                    |

Si le distributeur ne dispose pas d'allocation sur la période de commande désirée, alors il ne pourra pas réaliser sa commande de véhicule.

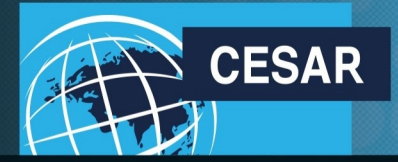

### Nous allons tous y gagner

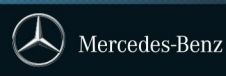

### **2** Afficher les allocations

Pour consulter ses allocations, le distributeur doit sélectionner le menu CESAR Afficher l'allocation UL/Camions.

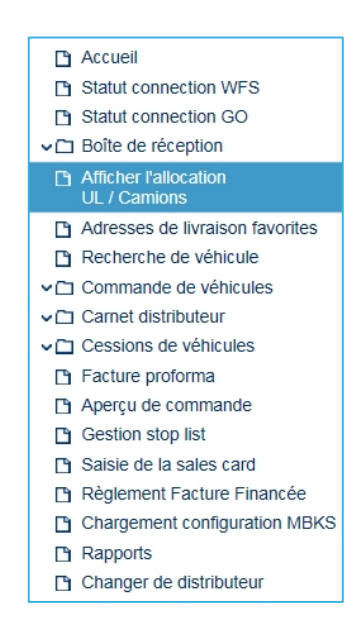

#### 2.1 Consulter les allocations propres

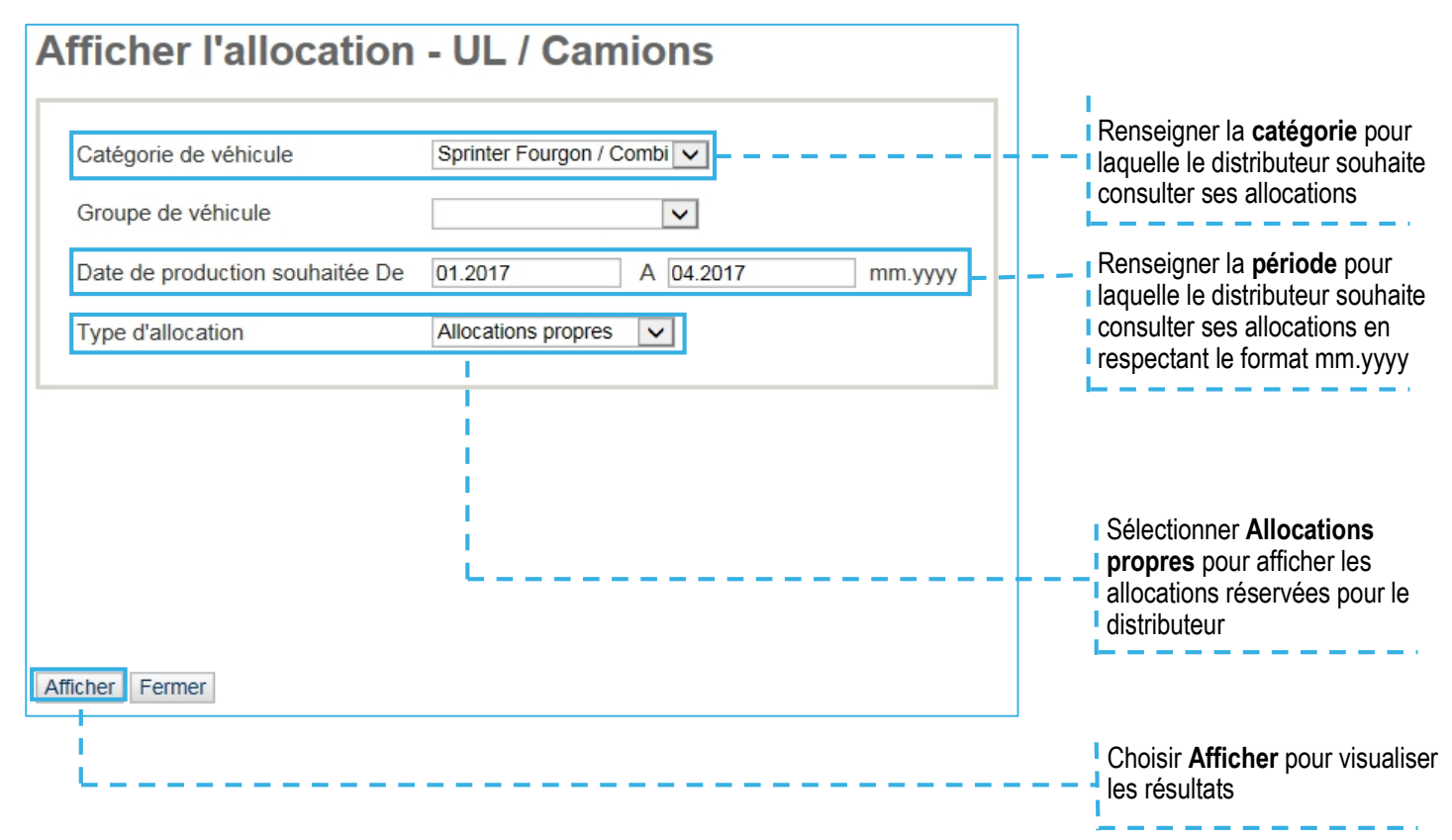

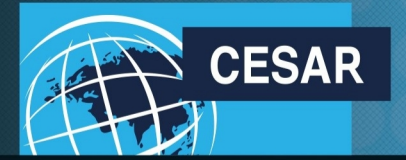

#### Nous allons tous y gagner

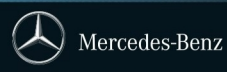

| Catégorie de véhicule Sprinter Fourgon<br>Période d'allocation De |                                                                                                    | 1 / Combi<br>01.01.2017 Groupe de véhicule |            |          |         |            | <ul> <li>allocations sont repris pour</li> <li>mémoire</li> </ul>                                                                                                    |  |  |
|-------------------------------------------------------------------|----------------------------------------------------------------------------------------------------|--------------------------------------------|------------|----------|---------|------------|----------------------------------------------------------------------------------------------------|--|--|
|                                                                   | Α                                                                                                    | 30.04.                                     | 2017       |          |         |            |                                                                                                    |  |  |
|                                                                   |                                                                                                    |                                            |            |          |         |            | Les allocations disponibles                                                                                                    |  |  |
| Hiérarchie<br>de<br>production                                    | Description                                                                                                    | Période<br>d'allocation                    | Allocation | Commandé | Réservé | Disponible | le distributeur n'a pas encore<br>commandées (Disponible =                                                                                                    |  |  |
| 07906F6                                                           | Sprinter NCV3 Fourgon                                                                                                    | 201701                                     | 5          | 5        | 0       | 0          | Allocations – Commandé)                                                                                                    |  |  |
| 07906F6                                                           | Sprinter NCV3 Fourgon                                                                                                    | 201702                                     | 9          | 9        | 0       | 0          | '                                                                                                    |  |  |
| 07906F6                                                           | Sprinter NCV3 Fourgon                                                                                                    | 201703                                     | 8          | 8        | 0       | 0          |                                                                                                    |  |  |
| TOTAL                                                             |                                                                                                    | 1.1                                        | 22         | 22       | 0       | 0          | La colonna <b>Posonuá</b> n'est pas                                                                                                    |  |  |
| Retour                                                            |                                                                                                    |                                            |            |          | L       |            | alimentée pour le marché<br>français                                                                                                    |  |  |
| Chaque p<br>pour lesq<br>a été den<br>La colonr<br>combien        | période d'allocation<br>uelles la consultation<br>nandée est présentée<br>ne <b>Allocation</b> rappelle<br>de positions sont |                                            |            |          |         |            | La colonne <b>Commandé</b><br>indique le volume de positions<br>que le distributeur a déjà<br>réservé que le véhicule soit<br>affecté client (démo, VM) ou<br>pour son stock. |  |  |

#### 2.2 Consulter les allocations partagées

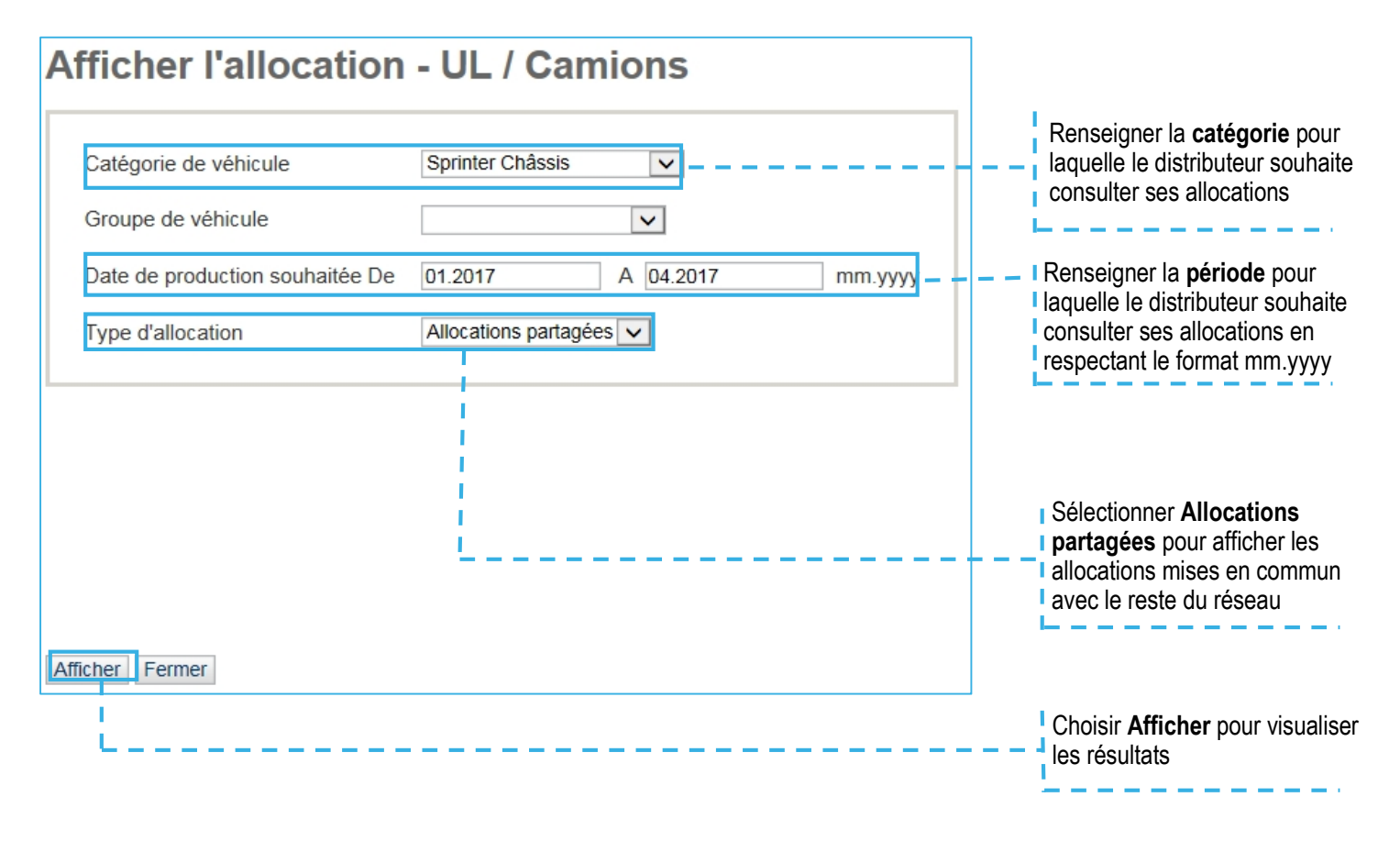

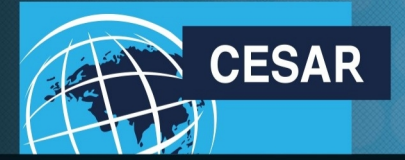

### Nous allons tous y gagner

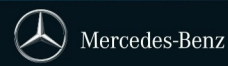

Utilisation de l'allocation

| Période d'allocatio         | n De 01<br>A 30 | .01.2017 Groupe 0<br>.04.2017 | de véhicule |          |         |            |
|-----------------------------|-----------------|-------------------------------|-------------|----------|---------|------------|
|                             |                 |                               |             |          |         |            |
| Hiérarchie de<br>production | Description     | Période<br>d'allocation       | Allocation  | Commandé | Réservé | Disponible |
| 05447F8                     | VS20 V-Class    | 201701                        | 0           | 0        | 0       | 26         |
| 05447F8                     | VS20 V-Class    | 201702                        | 0           | 0        | 0       | (          |
| 05447F8                     | VS20 V-Class    | 201703                        | 0           | 0        | 0       | (          |
| TOTAL                       |                 |                               | 0           | 0        | 0       | 26         |
|                             |                 | - I                           |             |          |         |            |
| Retour                      |                 |                               |             |          |         |            |
|                             |                 |                               |             |          |         |            |
|                             |                 |                               |             |          |         |            |
| Chaque période              | d'allocation    |                               |             |          |         |            |
| pour lesquelles             | la consultation |                               |             |          |         |            |

Les critères de sélection des allocations sont repris pour mémoire

La colonne **Disponible** indique que des allocations partagées, correspondant à des positions que l'usine (les usines) met à disposition du réseau, sont encore disponibles à qui les souhaite selon le principe du premier demandeur, premier servi.